# Submitting your Paper

Submission to a Karger Journal

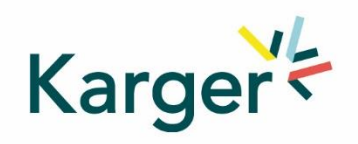

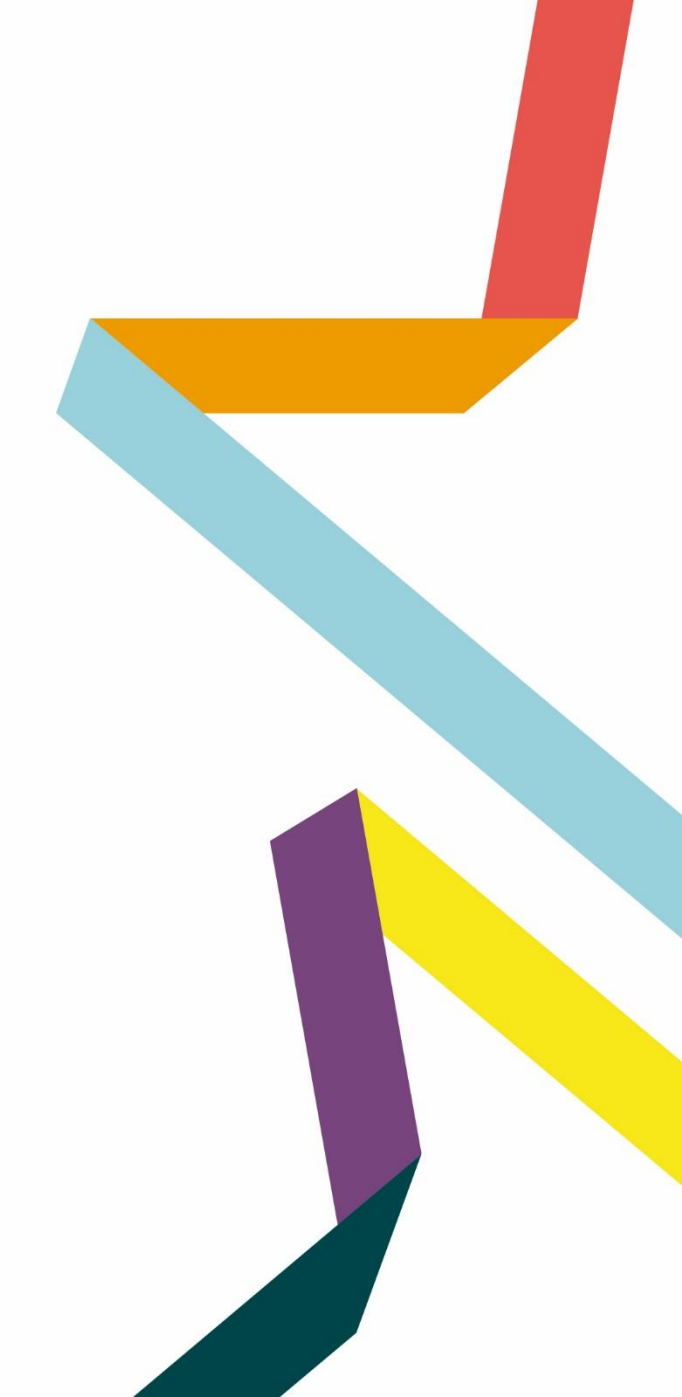

## Steps to follow:

- **1.** Log in as an Author
- 2. See progress Author Dashboard
- **3. Guidelines** Submission guidelines
- 4. Authors And Co-authors
- 5. Details How to enter Funding and OA Agreement Information
- 6. Keywords Add custom keywords
- 7. Documents Choose the files
- 8. Reviewers
- **9.** Letter Cover letter and accompanying information
- **10.** Send Submit your manuscript

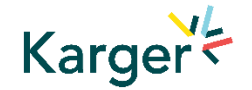

| <b>Log in</b> – as an Author                                                                                                    |                                                                                                    |
|----------------------------------------------------------------------------------------------------|----------------------------------------------------------------------------------------------------|
| If you have an account:                                                                                                    | Please sign in                                                                                                    |
| Log in using your Email and Password                                                                                                    | Password                                                                                                    |
| 2 Click on "Author"                                                                                                    | Sign In     I       New account     I       Can't access your account       If you are unsure about whether or not you have an account, or have forgotten your password, click on 'Can't access my account'. |
| <ul> <li>If you do not have an account:         <ul> <li>How to create a new account</li> </ul> </li> <li><u>https://manuscriptmanager.nickelled.com/author-online-submission?ngroup=link</u></li> </ul> | Manuscript Ma                                                                                                    |

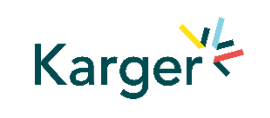

## See progress – Author Dashboard

• Click on:

"Start a new Submission"

| DASHBOARD | PROFILE   | [ SIGN OUT ]      |
|-----------|-----------|-------------------|
|           | Start a   | a new submission  |
| ,         |           |                   |
|           |           | +                 |
|           |           | +                 |
|           |           | +                 |
|           | DASHBOARD | DASHBOARD PROFILE |

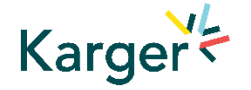

## **Guidelines** – Submission guidelines

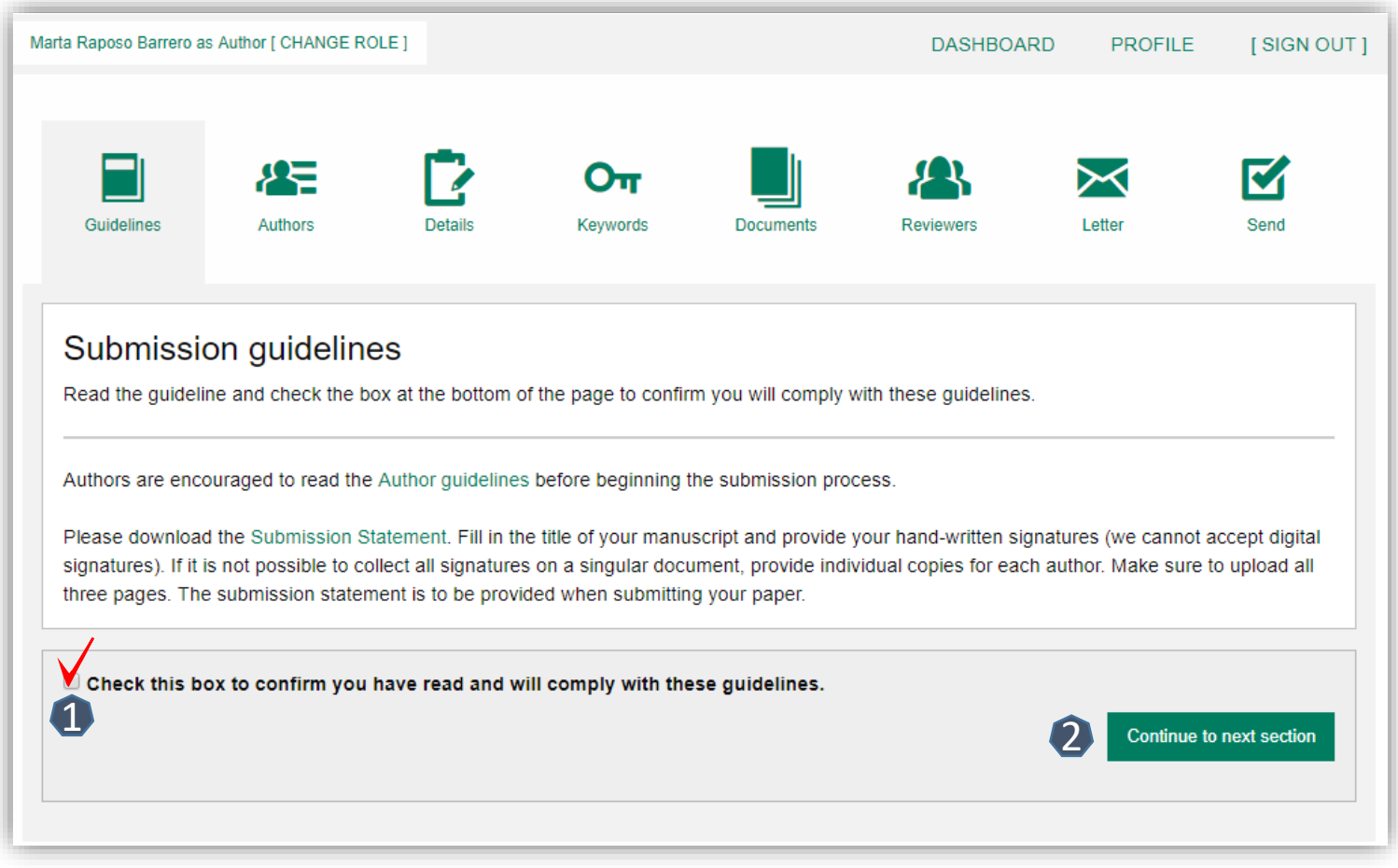

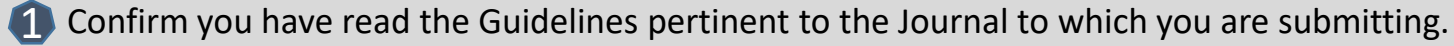

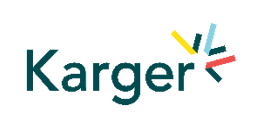

Click on "Continue to next section"

## Authors – And Co-authors

Add the co-authors one-at-a-time by first entering the co-authors' email addresses:

- If the co-author is already in the database, he/she will appear in the list
- If the co-author is not already the database, the submitting author must add the co-author's

information

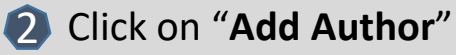

Check the box when completed

4 Click on "Save and Continue"

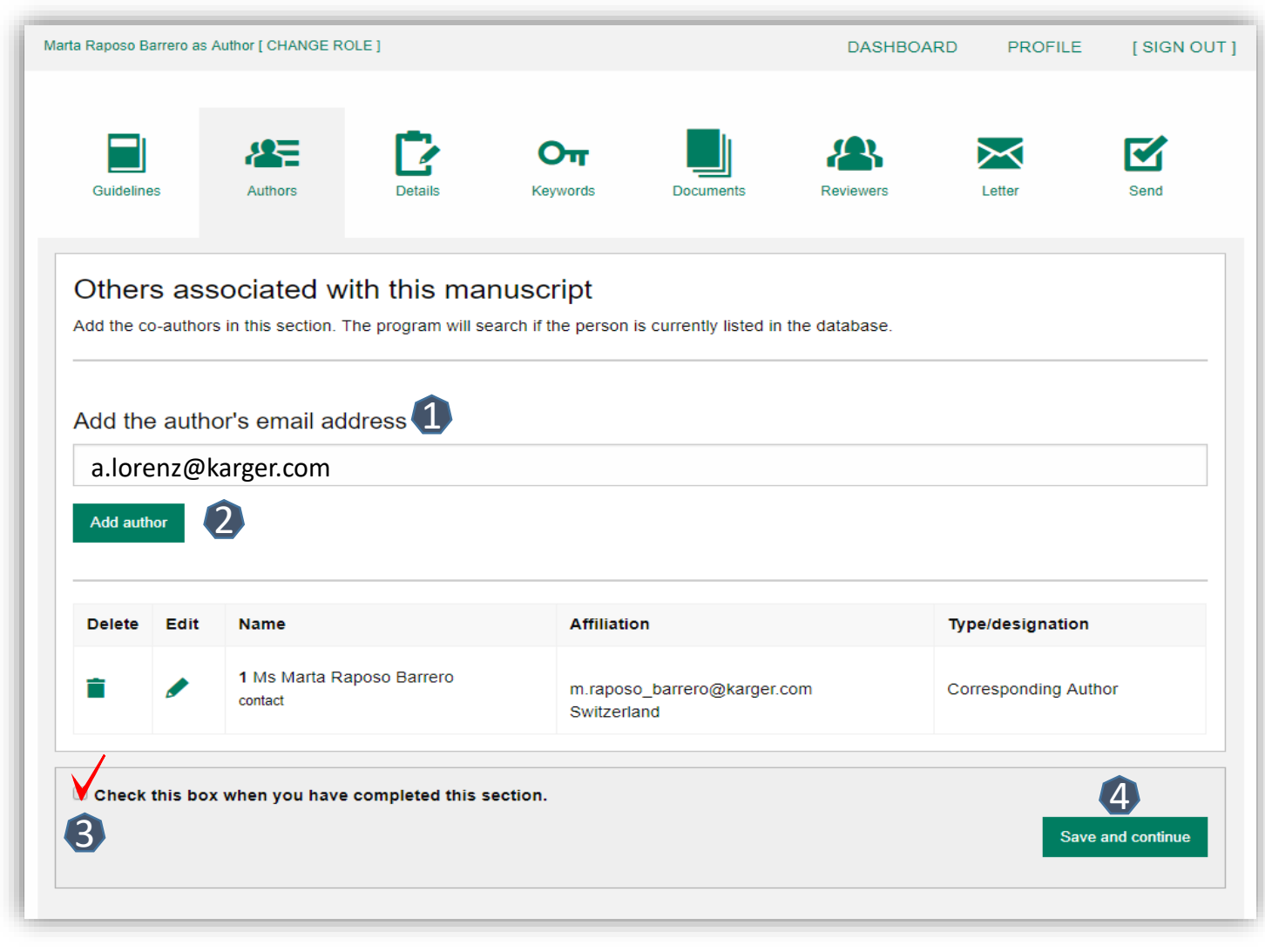

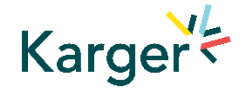

## **Details** – How to enter Manuscript Information

- Select the appropriate
   Section of the journal for your manuscript:
- Open the drop-down menu and select the section most suited to your submission. This may well be None.
- 2 Make sure to select the right Manuscript type by opening the drop-down menu
- Please check the journal's Guidelines for more information

| ta Raposo Barrero as Au                 | uthor [ CHANGE RC | DLE ]   |                 |           | DASHBOARD | PROFILE | [ SIGN OUT ]                |
|-----------------------------------------|-------------------|---------|-----------------|-----------|-----------|---------|-----------------------------|
| Guidelines                              | Authors           | Details | Orr<br>Keywords | Documents | Reviewers | Letter  | Send                        |
| Details<br>Complete the form I          | pelow             |         |                 |           |           |         |                             |
| Manuscript title (req                   | uired)            |         |                 |           |           | He      | lp for this field           |
| Special character                       |                   |         |                 |           |           |         |                             |
| Running Title <mark>(requi</mark>       | red)              |         |                 |           |           | He      | lp for this field           |
| Special character<br>Section (required) | 1                 |         |                 |           |           |         | Word use:<br>Word limit: 50 |
| Manuscrint type (re                     |                   |         |                 |           |           | Не      | <b>I</b> p for this field   |
| Abstract (required)                     |                   |         |                 |           |           |         | •                           |
|                                         |                   |         |                 |           |           | Не      | lp for this field           |

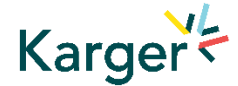

## **Details** – Enter funding information

- You will be asked to select your funding body or state None here
- If you choose the option 'other' please provide further information in this field.

| please select none . (le  | (quired)                           |               |  |
|---------------------------|------------------------------------|---------------|--|
|                           |                                    |               |  |
| If you have selected 'oth | her' please provide further funder | details below |  |
|                           | ier piease provide farmer fander   |               |  |
|                           |                                    |               |  |
|                           |                                    |               |  |
|                           |                                    |               |  |

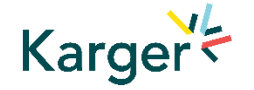

### **Details** – Open Access Agreements

- 1 You will be asked to specify whether your institute has an Open Access Agreement with Karger. All entries will be checked and verified upon acceptance of the paper
- For information regarding the Open Access Agreements you can follow the link in the submission field. See print screen on next slide
- If the agreement comes with a specific voucher, please provide details here

| Open Access Agreements                                                                                                    |                                                   |
|----------------------------------------------------------------------------------------------------|---------------------------------------------------|
| Karger has established agreements with cooperating consortia and institutions that include full or partial coverage of Article Pri<br>and/or Authors ChoiceTM publication fee, helping authors publish articles Open Access and comply with Open Access mandat<br>can publish Open Access without incurring any additional costs or with reduced APCs. | ocessing Charges (APC)<br>les. This means authors |
| Find out here whether your Open Access APCs are covered by such an agreement. Eligibility Declaration (required)                                                                                                    | Help for this field                               |
| Opt-Out despite being eligible                                                                                                    |                                                   |
| O not eligible                                                                                                    |                                                   |
| Special character Word limit: 100                                                                                                    |                                                   |
| Please ask at your institution's library or contact us openaccess@karger.com if you need assistance.                                                                                                    |                                                   |
| Voucher                                                                                                    |                                                   |
| If you have received a voucher code through your institute, or through another initiative, that enables you to publish<br>under special conditions, please enter code here:                                                                                                    |                                                   |
|                                                                                                    |                                                   |
| Special character                                                                                                    |                                                   |

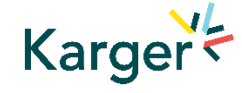

#### **Details on Open Access Agreements on our website**

About Karger

Search Gateway About Open Access Benefits Submit

#### Funding and Institutional Open Access Agreements

Karger Publishers is committed to helping authors benefit from Open Access agreements and meet the requirements of the Open Access mandates of all funding bodies. Depending on the funders' and institutions' requirements, research may be published as an Open Access article (Gold Open Access) or archived in an Open Access repository such as PubMed Central (PMC) or an institution's own repository (Green Open Access), or both.

Authors should always indicate their affiliation with an institution covered by an Open Access agreement and funding sources during submission and should include information on their grants in the Funding Sources section of their papers.

A list of institutions with Open Access agreements covering part or all of Article Processing Charges (APCs) and a list of some funders with Open Access mandates can be found below.

If you are uncertain whether your institution is covered by an agreement, or your funding body is not listed, please contact us.

Open Access Agreements Funders

#### **Open Access Agreements**

Find out whether your Open Access APCs are covered by an agreement by selecting your country below. Read more

Search...

Karger

| France          | ~ |
|-----------------|---|
| Germany         | ~ |
| Japan           | ~ |
| Qatar           | ~ |
| Sweden          | ~ |
| Switzerland     | ~ |
| The Netherlands | ~ |
| United Kingdom  | ~ |

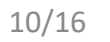

## Keywords – Add custom keywords

- Add the custom Keywords pertinent to your manuscript one-at-a-time
- You can add your own or select relevant ones from the list
- Click on "Save keywords and Continue"

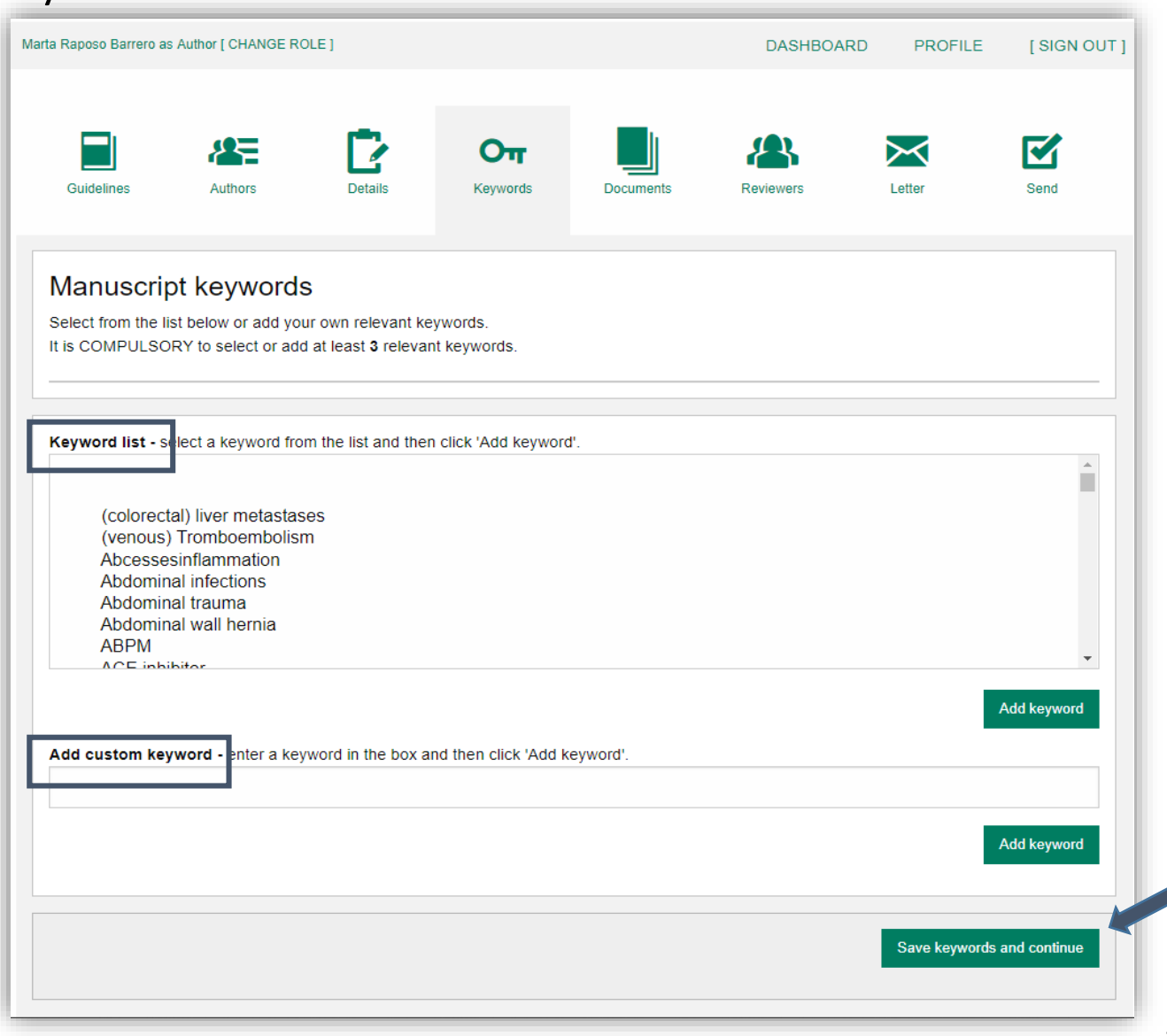

### **Documents** – Choose the files

Upload one-at-a-time your manuscript files. Be sure to include the compulsory documents - Select for each file the corresponding file type.

After choosing each file, click on "Upload File"

Check the box when completing the section

Click on "Continue to next section"

Karger

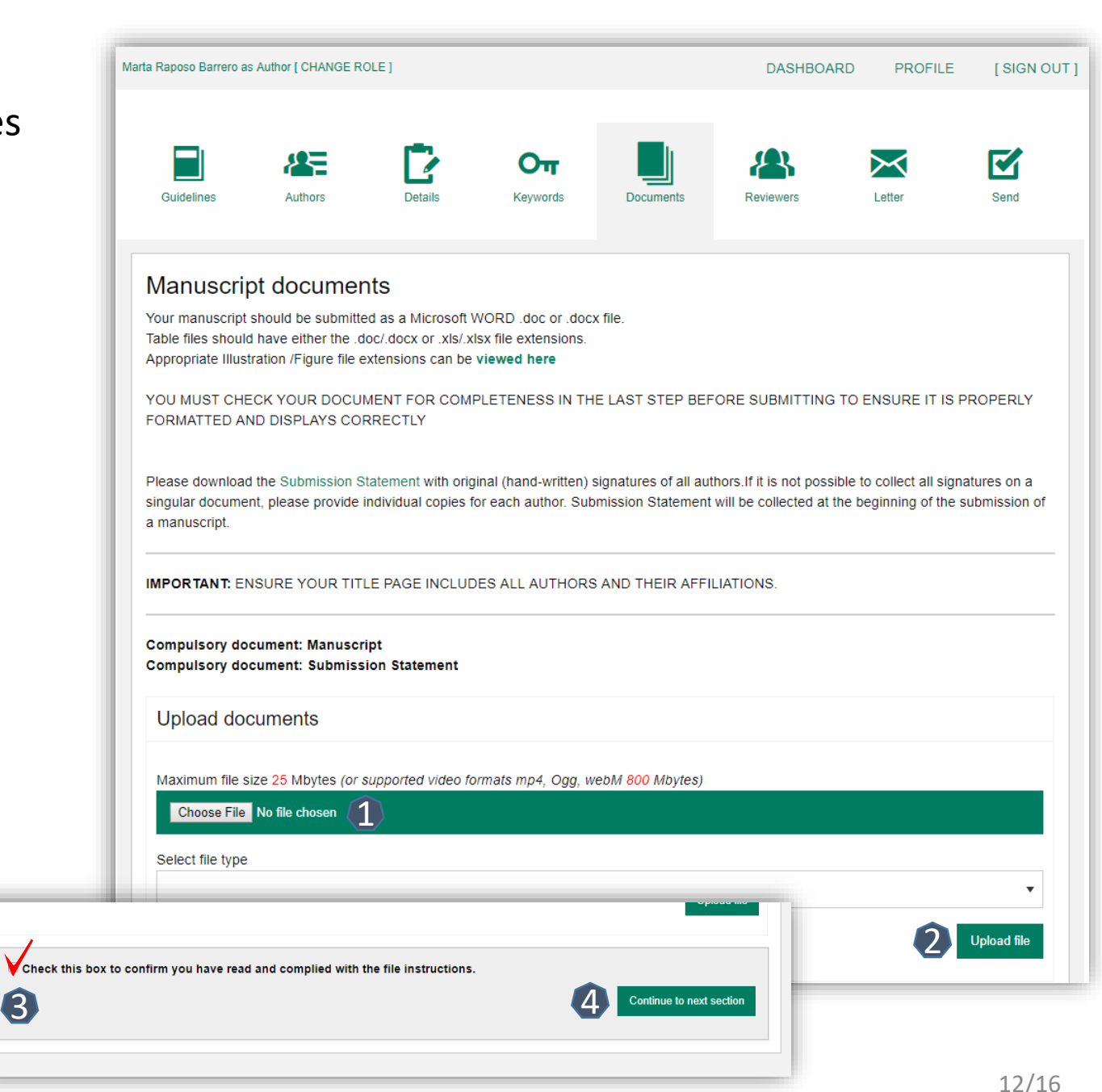

## Reviewers

- Suggested Reviewers are often requested as a standard by the journal's portal.
- Click on "Continue to next section"

| ta Raposo Barrero a            | s Author [ CHANGE R                        | OLE]                                     |                            |                     | DASHBOARD                  | PROFILE              | [ SIGN OUT ]       |
|--------------------------------|--------------------------------------------|------------------------------------------|----------------------------|---------------------|----------------------------|----------------------|--------------------|
|                                |                                            |                                          | Оп                         |                     |                            | $\times$             |                    |
| Guidelines                     | Authors                                    | Details                                  | Keywords                   | Documents           | Reviewers                  | Letter               | Send               |
| Suggestin                      | eviewers                                   |                                          |                            |                     |                            |                      |                    |
| Use this section               | to add reviewers w                         | ho are qualified to                      | evaluate your subr         | nission. Follow the | specific guidelines for th | nis section given in | the box            |
| below.                         |                                            |                                          |                            |                     |                            |                      |                    |
| IT IS OPTION<br>REVIEW YOU     | AL TO SUGGEST                              | IMPARTIAL REVI<br>Suggested Review       | EWERS WHO ARE              | RESEARCHERS I       | IN THE FIELD AND HA        | VE THE EXPERTI       | SE TO<br>st not be |
| from the same<br>suggested rev | institution or be re<br>iewers must be fro | search collaborato<br>m various countrie | ors of the author(s).<br>s | Please suggest no   | t more than one from yo    | our own country, al  | l other            |
|                                |                                            |                                          |                            |                     |                            | Suggest a            | a reviewer         |
|                                |                                            |                                          |                            |                     |                            |                      |                    |
|                                | uggostod                                   |                                          |                            |                     |                            |                      |                    |
| No reviewers s                 | uggested                                   |                                          |                            |                     |                            |                      |                    |

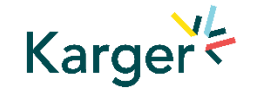

## Letter

Complete the form by writing the Cover Letter

<sup>2</sup> Check the box when completing the section

Click on "Continue to next section"

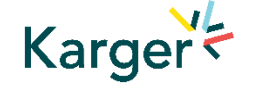

| arta Raposo Barrero as | s Author [ CHANGE R | OLE ]               |                       |                     | DASHBOARD                  | PROFILE        | [ SIGN C                     |
|------------------------|---------------------|---------------------|-----------------------|---------------------|----------------------------|----------------|------------------------------|
| Guidelines             | Authors             | Details             | <b>OT</b><br>Keywords | Documents           | Reviewers                  | Letter         | Send                         |
| Cover lett             | er and acc          | ompanying           | ı informatio          | n                   |                            |                |                              |
| Cover Letter (req      | uired)              |                     |                       |                     |                            |                |                              |
| 1                      |                     |                     |                       |                     |                            | H              | elp for this field           |
|                        |                     |                     |                       |                     |                            |                |                              |
|                        |                     |                     |                       |                     |                            |                |                              |
|                        |                     |                     |                       |                     |                            |                |                              |
|                        |                     |                     |                       |                     |                            |                |                              |
| Special character      | box I declare that  | information given i | n this manuscript s   | ubmission is truthf | ul and correct. (required) | W<br>W         | /ord use:<br>/ord limit: 100 |
| 2                      |                     |                     |                       |                     | s                          | ave draft Save | and continue                 |
|                        |                     |                     |                       |                     |                            |                |                              |

## Send – Submit your manuscript

- Review the submission information
- The author will be alerted if any information is missing
- In case you have problems submitting your manuscript, please contact the Editorial Office directly

Click on "PDF review document" and check if everything is correct

Click on "Confirm reading"

Karger

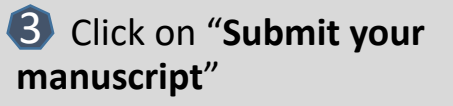

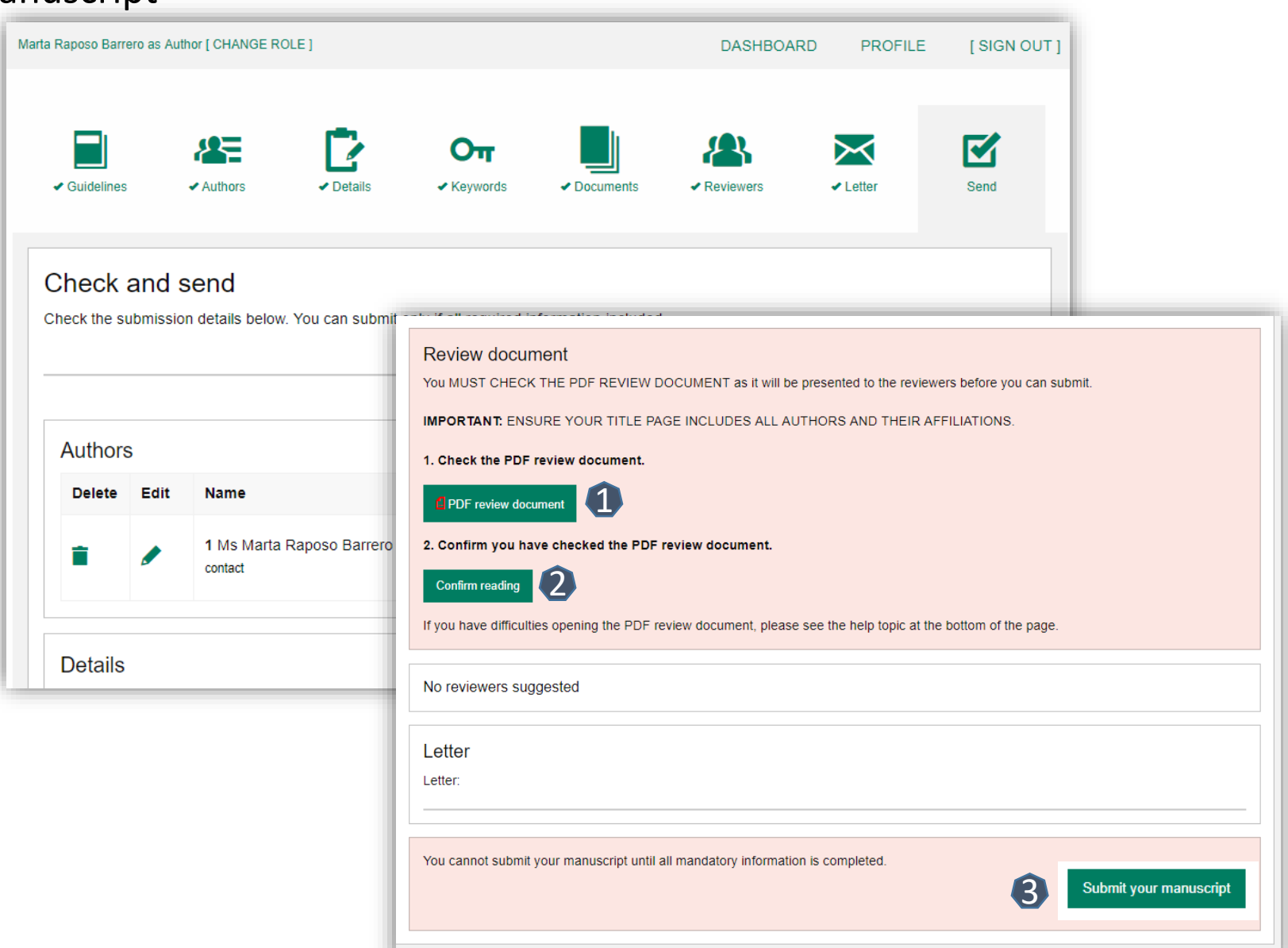

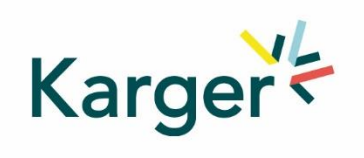

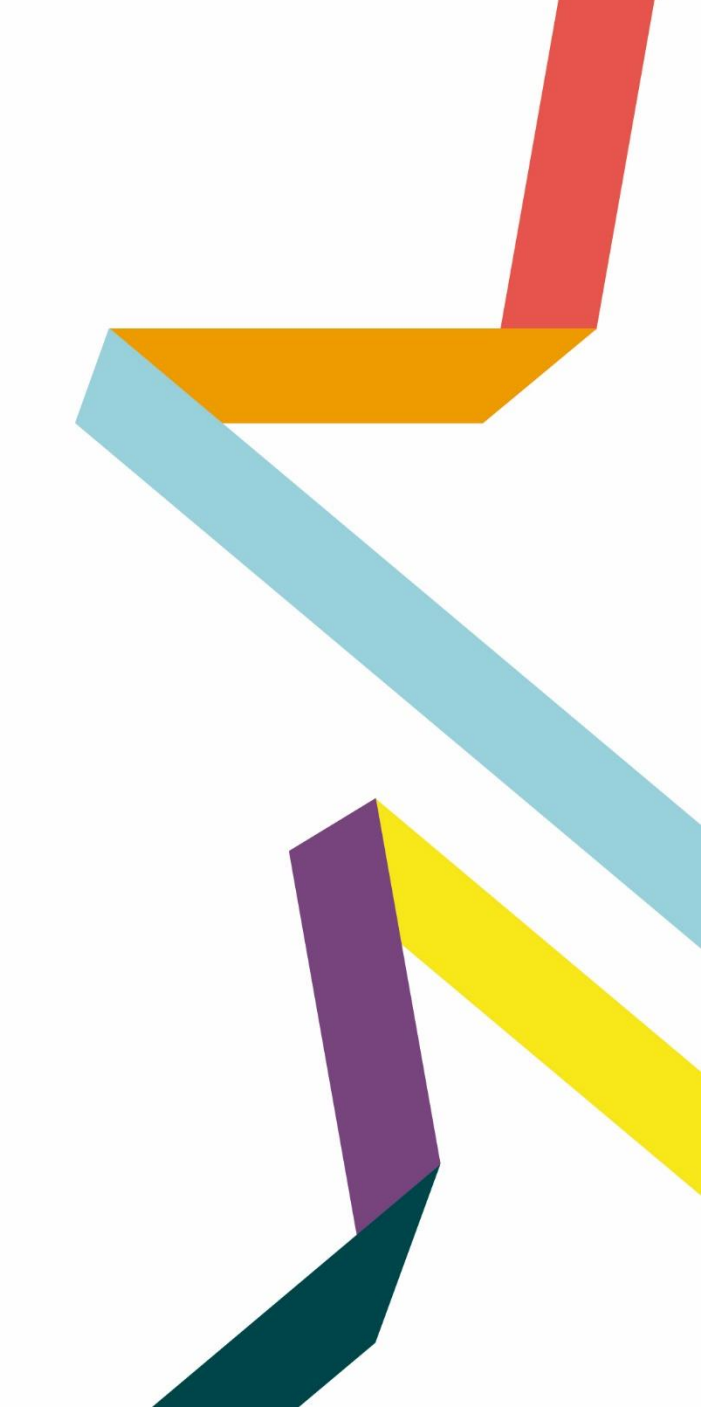